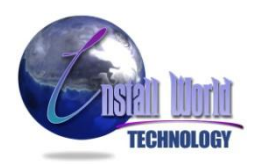

## Сброс счетчиков Xerox Phaser – 7400

#### Сброс счетчиков через сервисное меню:

Есть несколько способов входа в сервисное меню, но они все заключаются в том, что нужно на **ВЫКЛЮЧЕННОМ** аппарате зажать комбинацию кнопок и включить аппарат, удерживая их. После этого отпустите клавиши. Так вы попадете в сервисное меню, в котором можно сбросить счетчики в соответствующих пунктах. В этом меню можно сбрасывать счетчики каждого расходника по отдельности.

#### Комбинации клавиш:

- 1. "i" + "НАЗАД"
- 2. "BBEPX" + "BHИ3" + "HELP"

В меню выбрать пункт: "Diagnostic mode", выбрать подпункт "Sensor settings", выбрать подпункт "Toner sensor". Установить значение "Disable".

#### 3. "**ВЫХОД**" + "!"

#### Сброс счетчика на тонер - картриджах:

### "NVRAM Access" – "CRU Counter Resets" – "Resets Toner Counts"

Здесь сбрасываем поочередно все цвета.

Так же поступаем с копи - картриджем (**Resets IU counts**), а также с печкой и блоком переноса.

# В Xerox Phaser – 7400 есть еще альтернативный способ входа в сервисное меню:

1. Включаем как обычно, после загрузки в меню зажимаем "ВВЕРХ" и нажимаем "ОК"

- 2. Не отпуская "ВВЕРХ" нажимаем "ВНИЗ"
- 3. Появляется 2 меню "Run Service Diagnostics" и "Enable Metered Toner"

Копи - картридж (Imaging Unit) рассчитан всего на 30.000 стр., то есть на 2 полные заправки черного картриджа!